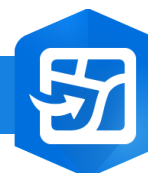

## ArcGIS Field Maps : Attacher une vidéo à une entité

PRODUIT

## 

Attacher une vidéo à une entité dans une carte dans ArcGIS Field Maps

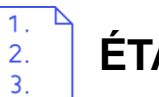

## ÉTAPES

- 1. Dans ArcGIS Field Maps, **sélectionner** une carte avec une couche de point ayant la mise à jour d'activée
- 2. Sélectionner l'entité à mettre à jour sur la carte
- 3. Cliquer sur le **bouton**
- 4. Cliquer sur le bouton Attacher
- 5. Dans le menu, cliquer sur Enregistrer une vidéo pour enregistrer votre vidéo
- 6. La vidéo est ajoutée à l'entité
- Cliquer sur le bouton Envoyer pour enregistrer la mise à jour dans la carte afin que les autres utilisateurs connectés puissent bénéficier de cette mise à jour.

🗑 ArcGIS Field Maps

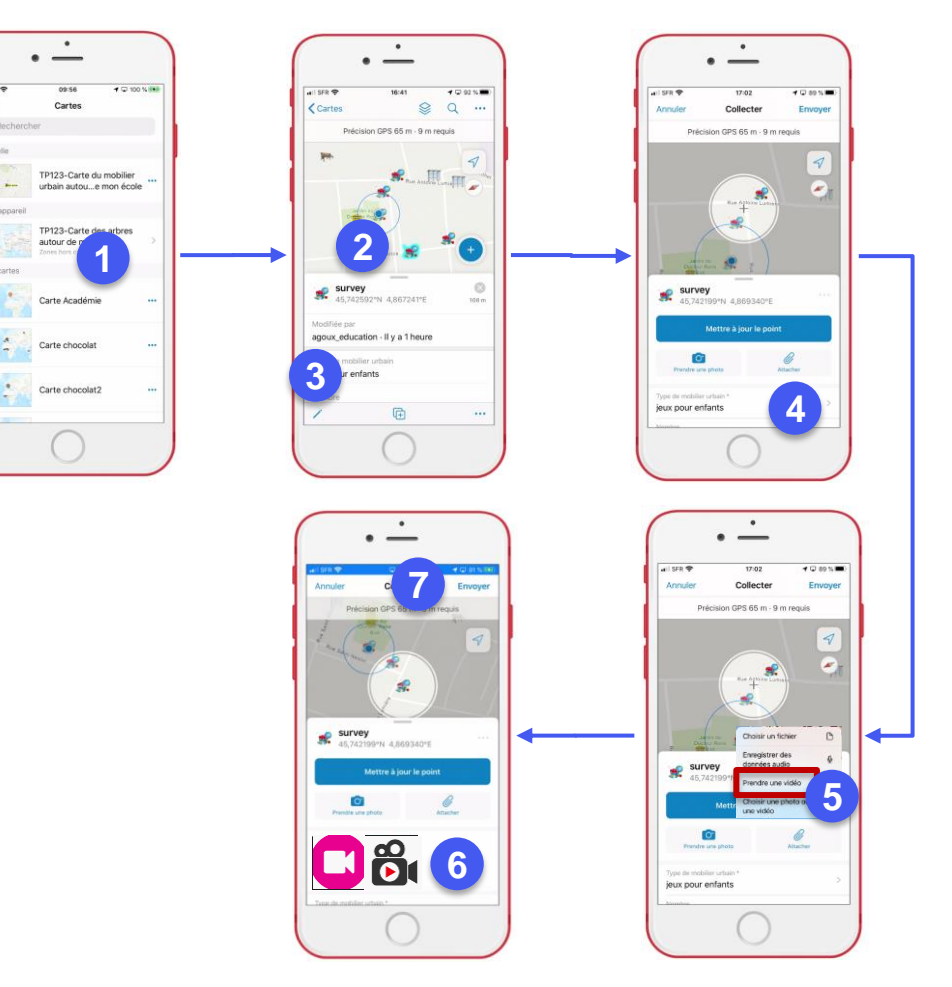

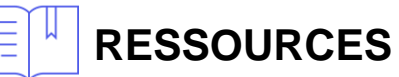

https://doc.arcgis.com/fr/field-maps/ios/help/quick-reference.htm

https://doc.arcgis.com/fr/field-maps/android/help/quick-reference.htm

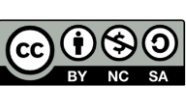

DÉBUTAN